路系统及电子元件等。

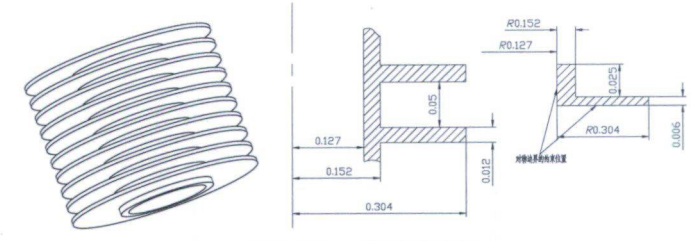

图 9-107 冷却栅结构

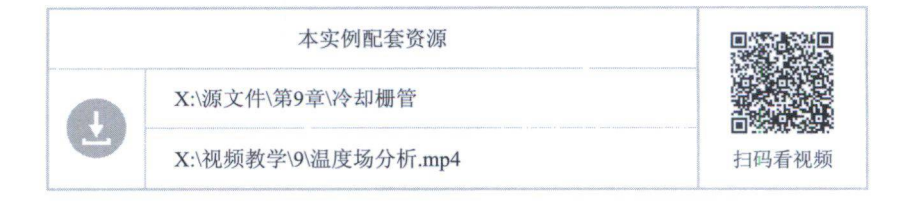

## 9.8.1 建模

为了简化计算,这里使用冷却栅中一个栅格作为建模基础进行传热计算。

① 在 FeatureManager 设计树中选择"前视基准面",单击"草图绘制"按钮C,将其作为草绘平面。

②单击"中心线"按钮,",绘制通过原点的竖直直线作为旋转特征的中心线。

③ 单击"直线"按钮, 绘制冷却栅的旋转图形, 如图 9-108 所示。

④ 单击"旋转凸台/基体"按钮》,弹出"旋转"属性管理器,选择中心线作为旋转轴;设置旋转角度为 360 度。

⑤ 单击"确定"按钮, 创建模型, 如图 9-109 所示。

⑥ 单击"保存"按钮,将模型保存为"冷却栅管.sldprt"。

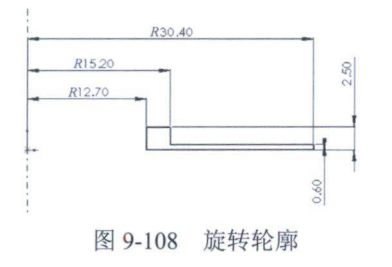

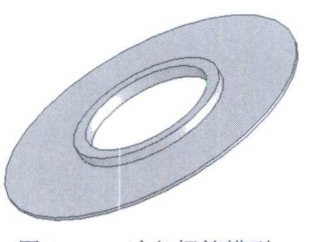

图 9-109 冷却栅管模型

## 9.8.2 分析

01 建立研究

① 单击"算例"按钮
,打开"算例"属性管理器。定义"名称"为"热力分析";分析类型为"热力",如图 9-110 所示。

② 在 SolidWorks Simulation 模型树中新建的"热力分析"上使用鼠标右键单击,在弹出的快捷菜单中选择"属性"选项,打开"热力"对话框,设置解算器为"FFEPlus",并选择求解类型为"稳态",如图 9-111 所示,即计算稳态传热问题。单击"确定"按钮,关闭对话框。

③选择菜单栏中的"Simulation"→"材料"→"应用材料到所有"命令,打开"材料"对话框。